## พิมพ์งานจากโปรแกรมที่รันบนวินโดวส์แล้วพิมพ์ช้า ต้องแก้ไขอย่างไร

## <u>ตรวจสอบจากหน้าคอมพิวเตอร์</u>

 คลิก Start – Setting – Printer and Fax
คลิกขวารุ่นเครื่องพิมพ์เลือก Printing Preference – Advanced ตรวจสอบหัวข้อ Graphic ช่อง Print Quality จากตารางด้านล่าง
<u>ข้อควรทราบ</u> ตัวเลขค่าที่มากจะทำให้การทำงานละเอียดให้พิมพ์ช้าที่สุด โดยปกติจากวินโวส์จะเป็น
180 x 180 หากเลือกค่าที่ต่ำกว่างานพิมพ์อาจออกมาผิดปกติ

| EPSON LQ-2090 ESC/P2 Advanced Document Settings |                               |        |
|-------------------------------------------------|-------------------------------|--------|
| 😑 🎝 Paper/Output                                |                               |        |
| Paper Size: <u>A4</u>                           |                               |        |
| Copy Count: <u>1 Copy</u>                       |                               |        |
| 🖨 🖬 Graphic                                     |                               |        |
| Print Quality:                                  | 180 x 180 dots per inch 🛛 🗸 🗸 |        |
| 😑 🐞 Document Options                            | 🛗 360 x 180 dots per inch     | 1      |
| Advanced Print                                  | \rm 180 × 180 dots per inch   |        |
| Halftoning: <u>Aut</u>                          | 120 x 180 dots per inch       | 1      |
| Print Optimizations: Enabled                    |                               |        |
| 😑 🐔 Printer Features                            |                               |        |
| Print Quality: <u>High Speed - Default</u>      |                               |        |
|                                                 |                               |        |
|                                                 |                               |        |
|                                                 |                               |        |
|                                                 |                               |        |
|                                                 |                               |        |
|                                                 |                               |        |
| <u> </u>                                        |                               |        |
|                                                 | ОК                            | Cancel |
|                                                 |                               |        |

## <u>สาเหตุอื่น</u>

<u>1.เปิดโปรแกรมพร้อมกันหลายๆโปรแกรม</u> <u>2.พื้นที่ประมวณผลในคอมพิวเตอรไม่พอ</u> <u>3. คอมพิวเตอร์หรือไฟล์ที่ต้องการพิมพ์อาจมีไวรัส</u> 4.ดูไฟล์ที่ไม่จำเป็นเอาออกบ้าง การที่เครื่องมีงานเยอะก็มีส่วนทำให้เครื่องข้า